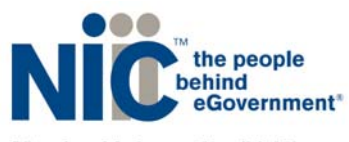

Maryland Information Division A member of the NIC family of companies

# Maryland Driver and Vehicle Records Driver Batch Monitoring (DBM) User Guide

Version 1.0

NIC Maryland

in partnership with

## the Maryland Motor Vehicle Administration

PO Box 6728 Annapolis, MD 221401 P: (410) 990-1090 F: (800) 861-0218

mdhelp@egov.com

# **Table of Contents**

| Driver Batch Monitoring (DBM) User Guide                          | 3  |
|-------------------------------------------------------------------|----|
| Introduction                                                      | 3  |
| DBM Service Overview                                              | 3  |
| Program Guidelines                                                | 4  |
| FTP Directory Structure                                           | 4  |
| File Submission                                                   | 5  |
| Violation Codes                                                   | 5  |
| Charges and Billing                                               | 6  |
| DBM Program Support                                               | 6  |
| Discontinuing Participation in the DBM Program                    | 6  |
| Submitting/Retrieving Records                                     | 6  |
| Input File Data Submission                                        | 6  |
| Data Retrieval                                                    | 7  |
| Output Files Data Elements & Formats                              | 10 |
| Usage of Transaction Type Codes                                   | 12 |
| Adding a new Driver License to be monitored                       | 12 |
| Changing an Existing Driver License from your Monitoring List     | 13 |
| Deleting an Existing Driver License Number from your Monitor List | 13 |
| Error Messages & Translations                                     | 13 |
| Secure FTP Connections                                            | 14 |
| SFTP Connection                                                   | 14 |
| HTTPS Connection                                                  | 14 |
| DBM References                                                    | 14 |
| Driver Record Class Codes                                         | 14 |
| DBM Violation Code Listing                                        | 20 |
| Connecting to the NIC Maryland Secure Server via HTTPS            | 20 |
| Accessing NIC Maryland's Secure FTP Server                        | 20 |
| Transferring a file to the NIC FTP Server                         | 21 |
| Retrieving a file to the NIC FTP Server                           | 22 |

# Driver Batch Monitoring (DBM) User Guide

## Introduction

The Maryland Motor Vehicle Administration has partnered with NIC Maryland through a Master Contact with the Department of Information Technology to provide Batch FTP Driver Monitoring services. This service will replace the existing License Monitoring Service (LMS) for driver record monitoring through the Maryland Motor Vehicle Administration. This document provides an overview on implementing and interfacing with this service. This system will be unavailable to process search requests during FTP server downtimes.

Current Maryland MVA scheduled downtimes are:

• The second Saturday of every month from 11:00pm until 5:00am EST

#### What's Changed?

- The file server location See page 3: DBM Service Overview.
- Input ("in") and output ("out") folders will have an additional archive sub-folder See page
   4: FTP Directory Structure
- Charges and billing See page 6: Charges and Billing
- Customer support See page 6: BVA Program Support

### **DBM Service Overview**

The Driver Batch Monitoring (DBM) service is a secure file transfer batch-based system which allows customers to register a list of drivers to be monitored and receive updates when violation information changes for a monitored driver. Once subscribed to the service, the customer sends a file to the FTP location indicating drivers to add to monitoring. Each night, the system inspects the monitored drivers and provides a result file back to the customer containing either change records for the monitored driver records or the complete record depending on preferences established during enrollment. The results files are sent daily, weekly, or monthly, depending on customer preferences established during enrollment.

The file server location is located at the following URL:

#### https://sftp.egov.maryland.gov

Upon subscription to the DBM, each customer is assigned a directory to which data can be transmitted and retrieved. The customer will provide to NIC Maryland, via the Service's "in" directory, a listing of the Driver License Numbers they want to monitor, and have a DPPA-approved reason to monitor. NIC Maryland will submit the request to the MVA mainframe. The MVA, upon receipt of new Driver License Numbers submitted for monitoring, will return a 3-year (or complete) public driving record for each Driver License Number. This program will run overnight and make available the resulting output files in each Service's "out" directory.

#### \*Note:

Customers who have already established Driver License Numbers for monitoring through the MVA will not need to resubmit the license numbers.

DBM subscribers will have the ability to submit an "Add/Change/Delete" file on weekdays (when MVA is open for normal business hours). Driver License Numbers submitted with an "Add" indicator will generate a driving record that will be produced overnight and placed in the Service's "out" directory for pick up by the client. Driver License Numbers submitted with a "Delete" indicator will be removed from monitoring for that subscriber.

New Driver License Numbers added by a customer will be matched against the MVA's records based on two key fields: Driver License Number and Date of Birth. Records that do not match these keys will be rejected and an error file report placed in that Service's "out" directory.

All files placed on the FTP server will cause a confirmation e-mail to be sent to the customer as soon as the file has been picked up by the DBM service. Incoming files will generate a "received" e-mail confirmation. Outgoing files will generate a "pick-up" e-mail notification when the file is placed into the customer's directory for pick up. [Note: Files will not be pushed to clients.]

On each customer's enrollment anniversary date, unless inactive, all Driver License Numbers being monitored, regardless of the date added, will cause the generation of a 3-year driving record to be written to a file and placed in that Subscriber's "out" directory.

### **Program Guidelines**

### **FTP Directory Structure**

Each customer is assigned a directory to which data can be transmitted and retrieved. When the customer logs onto the server, the server will automatically route the user to the proper directory according to the User ID & Password used to login. Upon login to the file transfer server, the customer will be rooted into a directory named for their billing identification code. Under this directory will be service directories for batch services being used by the customer, named using the service abbreviation and the customer's MVA company code. Within the service directories will be "in" and "out" directories as well as archive directories to hold files from previous processing days. The "in" folder is used to transmit request files to the service and the "out" directory is used to receive response files.

#### Example:

Directory structure for customer with an MVA company code of 1234.

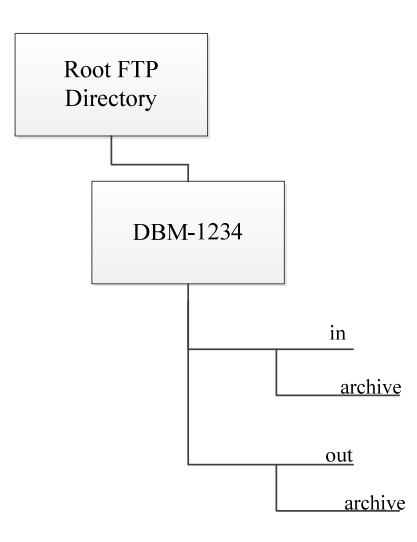

### File Submission

DBM Add/Change/Delete file submission must occur no later than 5:00 P.M. EST any Monday – Friday, excluding Federal and State holidays. Return files, when created, will be placed in a customer's "out" directory Tuesday – Saturday and will be available after 7:00am EST. Only Maryland issued driver license numbers may be accessed.

Upon receipt of a submitted request file, the system will validate certain aspects of the input file, including:

- The expected length of input record lines
- The inclusion of the correct MVA company code in the request record

If the file is determined to be invalid it will not be sent to MVA for processing. Instead the file will be renamed with a ".REJECTED" file extension and an email will be sent to the email addresses registered with the service indicating that the file was rejected and providing a reason for the file rejection. The file will be rejected in its entirety and no partial output files will be generated by MVA for the customer on that processing day. Customers should fix the issues with the file that led to rejection and resubmit for processing on the next processing day (without the .REJECTED file name extension).

If the input file is successfully picked up for processing by the system, an email will be sent to the email addresses registered with the service indicating that the file was successfully received. As soon as return files are available for pick up additional emails will be sent to the same email addresses indicating that the customer may now retrieve the return files.

### **Violation Codes**

Violation codes included in the DBM program are related to suspensions, withdrawals, cancellations, revocations, restrictions and moving violations.

In the event MVA creates, deletes, or modifies a violation code, update records will be produced. If a subscriber has opted to receive 3-year/complete records, ALL driving record entries (within the rolling 3-year time span (or complete, if applicable)) will appear in the resulting record regardless of whether the violation codes are included in the DBM monitoring program or not.

If a subscriber opts to receive partial record updates (a.k.a. driving-record entry updates), only those entries attached to a violation code included in the DBM program will be sent to the customer.

### **Charges and Billing**

A 36-month (3-year) driving record, a complete driving record, and a Probation Before Judgment (PBJ) record produced via DBM are each considered non-certified copies and for non-government entities, and, as such, bear a cost of \$12.00/record. A driving record entry update or a PBJ record entry update is considered a partial record update and is priced accordingly at \$0.08/record. There are no minimum fees.

Invoices are generated and mailed to customers at the beginning of each month for the previous month's transactions. Payment is due upon receipt of the monthly invoice. Interruption to service occurs if payment is not received by NIC Maryland within 20 days of the date of the invoice. If payment is received following a termination, NIC Maryland determines eligibility for reinstatement.

### **DBM Program Support**

To report a technical problem, error message, or billing inquiries, please call the NIC Maryland Help Desk at (888) 4MD-HELP and explain the nature of the problem. The support staff will request information from you and will work with you to resolve the issue.

### **Discontinuing Participation in the DBM Program**

Customers who no longer wish to participate in the DBM program must notify NIC Maryland, in writing, of their intentions to discontinue participation. The contract may be discontinued by either party with a thirty (30) day notice in writing.

### Submitting/Retrieving Records

#### **Input File Data Submission**

Add/Change/Delete data files are stored in the service's "in" directory with the name of:

#### INPXXXX

```
INP= Input (Add/Change/Delete) file
XXXX = Company Code
```

Example: INP001L

Once the file has been successfully picked up by the DBM service, the file will be moved to the customer's "in" archive folder.

In order to submit a file for processing, the format of the file must be in accordance with the standards in Table 1 below.

Table 1: Input Batch File Submission

| Data Element ID | Field Name       | Data Type     | Format           | Length       |
|-----------------|------------------|---------------|------------------|--------------|
| A1              | COMPANY_CODE     | ALPHA-NUMERIC | XXXX             | 4            |
| A2              | SOUNDEX_NUMBER   | ALPHA-NUMERIC | A9999999999999   | 13           |
| A3              | DATE_OF_BIRTH    | DATE          | YYYY-MM-DD       | 10           |
| A4              | TRANSACTION_TYPE | ALPHA         | A = Add          |              |
|                 |                  |               | C = Change       | 1            |
|                 |                  |               | D = Delete       |              |
| A5              | CDL_INDICATOR    | ALPHA         | Y = Yes (CDL)    | 1            |
|                 |                  |               | N = No (Non-CDL) | T            |
|                 |                  |               |                  | 29 Positions |

The record length is fixed in accordance with the above Table 1. The participating customer is responsible for converting existing information to the format designated in the above table.

Example: 001LA9999999999991948-01-01CY

\*Tips for submitting your file:

- 1. Use ALL CAPS
- 2. Don't Insert any hyphens in the Driver License Number
- 3. Date-of-Birth is Year (hyphen) Month (hyphen) Day
- 4. Use the "C" (for Change) Transaction Type only when converting a driver you are currently monitoring to now be CDL or to no longer be CDL.
- Use the last position to indicate "Y" Yes, this driver is a Commercial Driver to be monitored under the Commercial Laws or "N" – No, this driver is a non-commercial driver and cannot be monitored as though it were a CDL record.

#### **Data Retrieval**

Data being returned will be placed in the customer's FTP "out" directory using one of the following naming conventions:

Initialization Program (Initial 3-year / Complete (CDL) Record Run for ALL new Driver Licenses added):

```
3-Year / Complete Records:
```

OUT-FTPLIS10-XXXX

```
OUT-FTPLIS10 = Initial 3-Year/Complete Record
XXXX = Company Code
Example: OUT-FTPLIS10-001L
3-Year/Complete Record Index:
OUT-FTPIND10-XXXX
OUT-FTPIND10 = Initial 3-Year/Complete Index
XXXX = Company Code
Example: OUT-FTPIND10-001L
Error File:
OUT-FTPS010B-XXXX
OUT-FTPS010B = Initial 3-Year/Complete Error Record
XXXX = Company Code
```

#### 3-Year / Complete Record Returns

**Example:** OUT-FTPS010B-001L

#### **3-Year / Complete Records:**

#### OUT-FTPLISYY-XXXX

```
OUT-FTPLIS = 3-Year/Complete Record
YY = Subscriber Frequency (30-Daily; 40-Weekly; or 50-Monthly)
XXXX = Company Code
```

Example: OUT-FTPLIS30-001L (Daily Update Subscriber)

```
3-Year / Complete Record Index:
```

OUT-FTPINDYY-XXXX

```
OUT-FTPIND = 3-Year/Complete Index
YY = Subscriber Frequency (30-Daily; 40-Weekly; or 50-Monthly)
XXXX = Company Code
```

```
Example: OUT-FTPIND40-001L (Weekly Update Subscriber)
Error File:
```

```
OUT-FTPERBYY-XXXX
```

```
OUT-FTPERB = Error Report
YY = Subscriber Frequency (30-Daily; 40-Weekly; or 50-Monthly)
XXXX = Company Code
```

**Example:** OUT-FTPERB50-001L (Monthly Subscriber)

#### **PBJ Complete Record Returns**

| 3-Year / Complete Records:                                     |
|----------------------------------------------------------------|
| OUT-PBJLISYY-XXXX                                              |
|                                                                |
| OUT-PBJLIS = Probation Before Judgment Record                  |
| YY = Subscriber Frequency (30-Daily; 40-Weekly; or 50-Monthly) |
| XXXX = Company Code                                            |
|                                                                |
| <b>Example:</b> OUT-PBJLIS30-001L (Daily Update Subscriber)    |
| 3-Year / Complete Record Index:                                |
| OUT-PBJINDYY-XXXX                                              |
|                                                                |
| OUT-PBJIND = Probation Before Judgment Index                   |
| YY = Subscriber Frequency (30-Daily; 40-Weekly; or 50-Monthly) |
| XXXX = Company Code                                            |
|                                                                |
| Example: OUT-PBJIND40-001L (Weekly Update Subscriber)          |
|                                                                |
| OUT-PBJERBYY-XXXX                                              |
|                                                                |
| UUT-PBJERB = PBJ Error Report                                  |
| YY = Subscriber Frequency (30-Daily; 40-weekly; or 50-Monthly) |
| XXXX = Company Code                                            |
| Example: OUT-PBJERB50-001L (Monthly Subscriber)                |

#### Individual Update Driving Record Returns

| Driving Record Line Entry Records:                             |
|----------------------------------------------------------------|
| OUT-FTPRPAYY-XXXX                                              |
|                                                                |
| OUT-FTPRPA = Driving Record Updates                            |
| YY = Subscriber Frequency (30-Daily; 40-Weekly; or 50-Monthly) |
| XXXX = Company Code                                            |
|                                                                |
| <b>Example:</b> OUT-FTPRPA30-001L (Daily Update Subscriber)    |
| Error File:                                                    |
| OUT-FTPERBYY-XXXX                                              |
|                                                                |
| OUT-FTPERB = Error Report                                      |
| YY = Subscriber Frequency (30-Daily; 40-Weekly; or 50-Monthly) |
| XXXX = Company Code                                            |
|                                                                |
| <b>Example:</b> OUT-FTPERB40-001L (Weekly Subscriber)          |

*PBJ Record Line Entry Records:* PBJ Record Line Entry Records:

OUT-PBJRPA = Probation Before Judgment Record Updates YY = Subscriber Frequency (30-Daily; 40-Weekly; or 50-Monthly) XXXX = Company Code

Example: OUT-PBJRPA30-001L (Daily Update Subscriber)

PBJ Error File:

OUT-PBJERBYY-XXXX

OUT-PBJERB = PBJ Error Report YY = Subscriber Frequency (30-Daily; 40-Weekly; or 50-Monthly) XXXX = Company Code

Example: OUT-PBJERB40-001L (Weekly Subscriber)

Note:

Because the file names are static, directories should be checked by the customer based upon the frequency of the data requested. Additionally, customer must retrieve files the following day after an Input file is submitted.

Once a file is retrieved, the subscriber should delete it from the FTP directory in order to keep the directory "clean" and ensure that space if available. Regardless, files not removed will be written over once the next file (of the same name) is placed on the FTP server.

#### **Output Files Data Elements & Formats**

Output file format of the file will be returned in accordance with the standards in Tables 2 through 8 below.

| Data Element ID | Field Name     | Data Type     | Format        | Length        |
|-----------------|----------------|---------------|---------------|---------------|
| R1              | COMPANY_CODE   | ALPHA-NUMERIC | XXXX          | 4             |
| R2              | COMPANY_NAME   | CHARACTER     | Text          | 35            |
| R3              | SOUNDEX_NUMBER | ALPHA-NUMERIC | A999999999999 | 13            |
| R4              | NAME           | CHARACTER     | Text          | 35            |
| R5              | FREQUENCY      | ALPHA         | A             | 1             |
| R6              | RECORD_TYPE    | ALPHA         | A             | 1             |
| R7              | ACTION         | ALPHA-NUMERIC | A             | 1             |
| R8              | MESSAGE        | CHARACTER     | TEXT          | 30            |
|                 |                |               |               | 120 Positions |

Table 2: Errors/Rejected Data Returned to Subscriber

#### Table 3: 3-Year/Complete Driving Records Output File

| Data Element ID | Field Name     | Data Type     | Format        | Length        |
|-----------------|----------------|---------------|---------------|---------------|
| T1              | SOUNDEX        | ALPHA-NUMERIC | A999999999999 | 13            |
| T2              | DELIMITER      | CHARACTER     | 1             | 1             |
| Т3              | CO_CODE        | ALPHA-NUMERIC | 999A          | 4             |
| Τ4              | DELIMITER      | CHARACTER     | 1             | 1             |
| Т5              | LINE_SEQ_NO    | NUMERIC       | 0001          | 4             |
| Т6              | DELIMITER      | CHARACTER     | 1             | 1             |
| Т7              | REMAIN_DR_LINE | CHARACTER     | TEXT          | 80            |
|                 |                |               |               | 104 Positions |

Table 4: 3-Year/Complete Driving Record Index Output file

| Data Element ID | Field Name       | Data Type     | Format        | Length       |
|-----------------|------------------|---------------|---------------|--------------|
| 11              | F_INTL_LAST_NAME | ALPHA         | А             | 1            |
| 12              | DELIMITER        | CHARACTER     | 1             | 1            |
| 13              | SOUNDEX          | ALPHA-NUMERIC | A999999999999 | 13           |
| 14              | DELIMITER        | CHARACTER     | 1             | 1            |
| 15              | CO_CODE          | ALPHA-NUMERIC | 999A          | 4            |
| 16              | DELIMITER        | CHARACTER     | 1             | 1            |
| 17              | NAME             | CHARACTER     | TEXT          | 30           |
|                 |                  |               |               | 51 Positions |

Table 5: Probation before Judge (PBJ) Record Updates Output File

| Data Element ID | Field Name      | Data Type     | Format        | Length        |
|-----------------|-----------------|---------------|---------------|---------------|
| P1              | SOUNDEX         | ALPHA-NUMERIC | A999999999999 | 13            |
| P2              | DELIMITER       | CHARACTER     | 1             | 1             |
| Р3              | CO_CODE         | ALPHA-NUMERIC | 999A          | 4             |
| P4              | DELIMITER       | CHARACTER     | 1             | 1             |
| P5              | LINE_SEQ_NO     | NUMERIC       | 0001          | 4             |
| P6              | DELIMITER       | CHARACTER     | 1             | 1             |
| P7              | REMAIN_PBJ_LINE | CHARACTER     | TEXT          | 80            |
|                 |                 |               |               | 104 Positions |

Table 6: Output Probation before Judgment (PBJ) Index Record Update File

| Data Element ID | Field Name       | Data Type     | Format        | Length       |
|-----------------|------------------|---------------|---------------|--------------|
| P1              | F_INTL_LAST_NAME | ALPHA         | А             | 1            |
| P2              | DELIMITER        | CHARACTER     | 1             | 1            |
| Р3              | SOUNDEX          | ALPHA-NUMERIC | A999999999999 | 13           |
| P4              | DELIMITER        | CHARACTER     | 1             | 1            |
| Р5              | CO_CODE          | ALPHA-NUMERIC | 999A          | 4            |
| P6              | DELIMITER        | CHARACTER     | 1             | 1            |
| P7              | NAME             | CHARACTER     | TEXT          | 30           |
|                 |                  |               |               | 51 Positions |

Table 7: Individual Record Entry Updates Output File

| Data Element ID | Field Name | Data Type | Format | Length |
|-----------------|------------|-----------|--------|--------|
|                 |            |           |        |        |

| D1  | COMPANY_CODE         | ALPHA-NUMERIC | 999A            | 4             |
|-----|----------------------|---------------|-----------------|---------------|
| D2  | COMPANY_NAME         | CHARACTER     | TEXT            | 35            |
| D3  | ACTION               | ALPHA         | А               | 1             |
| D4  | ACTION_INDICATOR     | ALPHA         | А               | 1             |
| D5  | VIOL_STATE           | ALPHA         | AA              | 2             |
| D6  | SOUNDEX_NUMBER       | ALPHA-NUMERIC | A9999999999999  | 13            |
| D7  | NAME: First, Middle, | CHARACTER     | AAAA, BBB, CCCC | 25            |
|     | Last                 |               |                 | 35            |
| D8  | DATE_OF_BIRTH        | DATE          | YYYY-MM-DD      | 10            |
| D9  | STREET_ADDRESS_1     | CHARACTER     | TEXT FIELD      | 30            |
| D10 | CITY                 | CHARACTER     | TEXT FIELD      | 20            |
| D11 | STATE                | ALPHA         | AA              | 2             |
| D12 | ZIP_CODE_1           | NUMERIC       | 99999           | 5             |
| D13 | ZIP_CODE_2           | NUMERIC       | 9999            | 4             |
| D14 | VIOL_POINTS          | NUMERIC       | 99              | 2             |
| D15 | VIOL_CODE            | ALPHA-NUMERIC | XXXX            | 4             |
| D16 | VIOL_TEXT_A          | CHARACTER     | TEXT FIELD      | 30            |
| D17 | VIOL_TEXT_B          | CHARACTER     | TEXT FIELD      | 30            |
| D18 | VIOL_DATE            | DATE          | YYYY-MM-DD      | 10            |
| D19 | DISP_DATE            | DATE          | YYYY-MM-DD      | 10            |
| D20 | TICKET_NUM           | ALPHA-NUMERIC | XXXXXXXX        | 8             |
| D21 | CONV_REC             | ALPHA-NUMERIC | XXX             | 3             |
| D22 | MESSAGE              | CHARACTER     | TEXT            | 15            |
|     |                      |               |                 | 274 Positions |

Table 8: Record Entry Updates Returned to Subscribers Output File

| Data Element ID | Field Name   | Data Type     | Format | Length        |
|-----------------|--------------|---------------|--------|---------------|
| P1              | COMPANY_CODE | ALPHA-NUMERIC | 999A   | 4             |
| P2              | COMPANY_NAME | CHARACTER     | TEXT   | 35            |
| Р3              | PBJ RECORD   | TEXT          | TEXT   | 235           |
|                 |              |               |        | 274 Positions |

## **Usage of Transaction Type Codes**

The input file will support adding new driver licenses to your listing of those to be monitored, changing an existing monitored driver license to become CDL or become non-CDL as well as deleting older ones from being monitored. Each record within the file must contain ALL of the appropriate fields as outlined in Table 1 above.

### Adding a new Driver License to be monitored

To add a new driver license to the existing list of those monitored by your company, the customer must send a new file including, at a minimum, one record to be added. You may include as many records as you wish in any file sent. Records to be added will be matched against the MVA mainframe, and where there is a match found on the two (2) keys of Driver License Number & Date of Birth, the MVA will add the Driver License Number to your listing for continual monitoring. If no matching record exists, then a record indicating "no match" will be returned to the customer.

### Changing an Existing Driver License from your Monitoring List

To change a driver license which you are currently monitoring to become a CDL or Non-CDL driver, the customer must send a new file including at a minimum, one record to be changed. The "C" (for Change) transaction type must be used in the record to indicate that this is a change to an existing record. Following the "C", the "Y" (for Yes – CDL) or "N" (for No – Non-CDL) Indicator must be present or the record will reject.

### Deleting an Existing Driver License Number from your Monitor List

In the event a customer no longer desires to receive driving record updates for a particular driver license, a delete record should be sent in the format outlined in Table 1. Driver licenses to be deleted may be included in the same file as those to be added.

# **Error Messages & Translations**

| Error Message                  | DESCRIPTION                       |
|--------------------------------|-----------------------------------|
| TRANS TYPE NOT = A, C OR D     | Record sent in Input file did not |
|                                | contain an add, change or delete  |
|                                | tran_type                         |
| COMPANY INACTIVE               | Customer is not currently an      |
|                                | active DBM customer               |
| NO MATCH ON COMPANY RECORD     | Company Code sent with record     |
|                                | does not correspond to a known    |
|                                | customer                          |
| SDX CROSS REFERENCE - SEE NAME | Customer has been cross-          |
|                                | referenced to a new Driver        |
|                                | License Number (SDX). The new     |
|                                | SDX has been returned in the      |
|                                | Owner's Name field                |
| NO STORE OWNER RECORD EXISTS   | The Driver License Number was     |
|                                | previously added to the file to   |
|                                | be monitored by the customer      |
| NO MATCH ON OWNER RECORD       | Driver License Number provided    |
|                                | does not match an existing Driver |
|                                | License Number in the MVA         |
|                                | database                          |
| NO MATCH ON SDX SVCUSTMR-REC   | The Driver License Number         |
|                                | provided does not match an        |
|                                | existing Driver License Number in |
|                                | the MVA database                  |
| NO MATCH ON DOB SVPERSON-REC   | Date of birth provided does not   |
|                                | match the date of birth contained |
|                                | in the Driver License Number      |
|                                | record in the MVA database        |

### **Secure FTP Connections**

The server allows customers to download and upload files via a secure connection. Data being transferred is encrypted from point-to-point. Users are required to use an SSL connection via either their browser or secure FTP (sFTP) via a 128-bit FTP client.

Customers have two (2) options for connecting to the NIC Maryland S/FTP server. Following are the choices available and the information needed to utilize each.

#### **SFTP Connection**

Customers may submit and retrieve files via a secure file transfer client. If using a secure file transfer client, access to the server is accomplished by accessing the following server name:

#### sftp.egov.maryland.gov

A connection will need to be made using valid user credentials. The client must be able to handle at least 128-bit encryption. Secure file transfers occur over tcp port 22.

#### **HTTPS Connection**

The HTTP/S web client capability allows any user with access to a common web browser to easily connect to the server to upload and download files. Clients may connect to <a href="https://sftp.egov.maryland.gov">https://sftp.egov.maryland.gov</a> to submit and retrieve files. Data transfers will be SSL encrypted and RFC-2228 compliant. HTTPS occurs over tcp port 443.

#### \*Note:

Customers are NOT required to purchase their own certificates. Certificates are sent from the server to the client.

## **DBM References**

#### **Driver Record Class Codes**

Driver record will contain driver record codes and abbreviations. For your reference, the driver record codes and abbreviations along with their explanation are provided below in Table 9.

|  | Table 9: | Driver | Record | Class | Codes |
|--|----------|--------|--------|-------|-------|
|--|----------|--------|--------|-------|-------|

| Driver Record Codes | DESCRIPTION                 |
|---------------------|-----------------------------|
| А                   | License Class               |
| A/A                 | Administrative Adjudication |
| A/C                 | Air Conditioning            |

| Driver Record Codes | DESCRIPTION                        |
|---------------------|------------------------------------|
| A/R                 | Alcohol Related                    |
| ABEY                | Abeyance                           |
| ACC                 | Accident                           |
| ACCUM               | Accumulate(d)                      |
| ACT                 | Action/Acted                       |
| ADM                 | Administration/Administrative      |
| AEP                 | Alcohol Education Program          |
| AFF                 | Affirmed                           |
| AGREE               | Agreement                          |
| ALCH                | Alcohol                            |
| ALT                 | Altered                            |
| AOM                 | Age of Majority                    |
| APP                 | Application                        |
| APPR                | Approved/Approval                  |
| ATT                 | Attend                             |
| AUM                 | Accident - Uninsured Motorist Case |
| В                   | License Class                      |
| B/S                 | Blackout/Seizure                   |
| BAC                 | Blood Alcohol Level                |
| BLDG                | Building                           |
| С                   | License Class                      |
| С                   | Corrected License                  |
| C/FS                | Complaint/False Statement          |
| CANC                | Cancelled                          |
| CDL                 | Commercial Driver License          |
| CDS                 | Controlled Dangerous Substance     |
| CERT                | Certificate                        |
| CHEM                | Chemical                           |
| CIR                 | Circuit                            |
| CLF                 | Central License File               |
| CLR                 | Clearance                          |
| CMV                 | Commercial Motor Vehicle           |
| СО                  | Company                            |
| СОМВ                | Combination                        |
| СОММ                | Committed                          |
| COMP                | Complete(d)                        |
| CONC                | Concurrent                         |
| CONF                | Conference                         |
| CONS                | Consecutive                        |
| CONT                | Continued                          |
| CONTR               | Control                            |
| CONV                | Conviction                         |
| COR                 | Corrected                          |
| CR                  | Credit                             |
| CSE                 | Child Support Enforcement          |

| Driver Record Codes | DESCRIPTION                               |
|---------------------|-------------------------------------------|
| СТ                  | Court                                     |
| D                   | License Class or Days (30D)               |
| D-1                 | Duplicate License                         |
| D/R                 | Driver Records                            |
| DEC.                | Decision                                  |
| DEF                 | Default                                   |
| DEPT                | Department                                |
| DEV                 | Device                                    |
| DIP                 | Driver Improvement Program                |
| DIS                 | Displaying                                |
| DIST                | District                                  |
| DIV                 | Division                                  |
| DL                  | Driver License                            |
| DMV                 | Motor Vehicle Administration              |
| DOC                 | Document                                  |
| DR                  | Drive/Driving/Driver                      |
| DRC                 | Driver Rehabilitation Clinic              |
| DT                  | Data                                      |
| DTO                 | Dealer Tags Only                          |
| DUP                 | Duplicate                                 |
| E                   | License Class                             |
| EC                  | Express Consent                           |
| EDUC                | Education                                 |
| EFF                 | Effective                                 |
| ELEC                | Electric                                  |
| EMP                 | Employee, Employment                      |
| ENT                 | Entry                                     |
| EQUIP               | Equipment                                 |
| EX                  | Expired, Expiration                       |
| EXC                 | Exceeding                                 |
| EXD                 | Excluded Driver Case                      |
| EXP                 | Explosives                                |
| F/R                 | Financial Responsibility                  |
| FA                  | Fatal Accident                            |
| FAIL                | Failing/Failure/Failed                    |
| FC                  | Full Credit                               |
| FI                  | Factitious                                |
| FIN RESP            | Financial Responsibility                  |
| FPF                 | Fail to Pay Fine                          |
| FR#( )              | Financial Responsibility Case (Acc. Date) |
| FRAUD               | Fraudulent                                |
| FREQ                | Frequency                                 |
| FT                  | Feet/Failed Test                          |
| FTA                 | Failure to Appear                         |
| FTY                 | Failure to Yield                          |

| Driver Record Codes | DESCRIPTION                          |
|---------------------|--------------------------------------|
| Н                   | Hearing (Hearing Officer's Initials) |
| HAZ                 | Hazard                               |
| HEAR                | Hearing                              |
| HFA                 | Hearing - Failed to Appear           |
| HGT                 | Height                               |
| HW                  | Hearing Waived                       |
| HWY                 | Highway                              |
| IC                  | Implied Consent                      |
| ID                  | Identification                       |
| IMP                 | Improper/Improvement                 |
| INC                 | Increase                             |
| IND                 | Indefinite                           |
| INF                 | Influence                            |
| INFO                | Information                          |
| INJ                 | Injury/Injuring/Injurious            |
| INS                 | Insurance                            |
| INSPECT             | Inspection                           |
| INSTALL             | Installment                          |
| INSTR               | Instructions                         |
| INTER               | Interest                             |
| INTERLOCK           | Ignition Interlock Device            |
| INTOX               | Intoxicated/Intoxicating             |
| INVEST              | Investigation                        |
| ISS                 | Issued                               |
| IVP                 | Insurance Verification Program Case  |
| J                   | MVA Judgment Case                    |
| JUDG                | Judgment                             |
| LET                 | Letter                               |
| LIC                 | License                              |
| LIQ                 | Liquor                               |
| LO                  | Violation of Local Ordinance         |
| (MV)                | Moving Violation                     |
| Μ                   | License Class for Months             |
| M/C                 | Motorcycle                           |
| MAB                 | Medical Advisory Board               |
| MAG                 | Magistrate                           |
| MAIF                | Maryland Automobile Insurance Fund   |
| MAX                 | Maximum                              |
| MD                  | Maryland                             |
| MFG                 | Manufacturer                         |
| MISREP              | Misrepresentation                    |
| MO                  | Motorcycle/Motor scooter             |
| MODI                | Modified                             |
| MPH                 | Miles per Hour                       |
| MSP                 | Maryland State Police                |

| Driver Record Codes | DESCRIPTION                            |
|---------------------|----------------------------------------|
| MTR                 | Motor                                  |
| MUT                 | Mutilated                              |
| MV                  | Motor Vehicle                          |
| MVA                 | Motor Vehicle Administration           |
| NC                  | Nolo Contendere                        |
| NEGL                | Negligent                              |
| NRS                 | Non-Resident Student                   |
| 0/C                 | Out-of-Country                         |
| O/S                 | Out-of-State                           |
| OBT                 | Obtain                                 |
| OP                  | Operating                              |
| OPR                 | Operator                               |
| ORG                 | Original                               |
| PAR                 | Parent                                 |
| PASS                | Passenger                              |
| PAY                 | Payment                                |
| PBJ                 | Probation Before Judgment              |
| PD                  | Property Damage                        |
| PED                 | Pedestrian                             |
| PEND                | Pending                                |
| PER                 | Permit                                 |
| PERS                | Person                                 |
| PI                  | Personal Injury                        |
| POS                 | Possession, Possess                    |
| PRIV                | Privilege                              |
| PROB                | Probated or Probation                  |
| PROH                | Prohibited                             |
| PROP                | Property                               |
| PSYS                | Point System                           |
| PT                  | Passed Test                            |
| PUR                 | Purpose                                |
| PWV                 | Probation Without (or before) Verdict  |
| R                   | Refused or Renewal License             |
| R/R                 | Review & Reinstatement                 |
| RA                  | Reinstatement Application              |
| RE                  | Reissued                               |
| RE-EXAM             | Re-examination                         |
| REC                 | Record                                 |
| RECD                | Received                               |
| RECIP               | Reciprocity                            |
| REF                 | Refused or Refusal                     |
| REG                 | Registration, Register, or Regulations |
| REHEAR              | Rehearing                              |
| REIN                | Reinstatement                          |
| REL                 | Relative, Related                      |

| <b>Driver Record Codes</b> | DESCRIPTION                                 |
|----------------------------|---------------------------------------------|
| REM                        | Remand, Remanded                            |
| REQ                        | Requirement, Require                        |
| RES                        | Resident                                    |
| RESC                       | Rescinded                                   |
| RESCH                      | Rescheduled                                 |
| RESP                       | Responsibility                              |
| RESTR                      | Restricted or Restrictions                  |
| RET                        | Return                                      |
| RETRO                      | Retroactive                                 |
| REV                        | Revoked or Revocation                       |
| RI                         | Reinstated                                  |
| ROW                        | Right of Way                                |
| RP                         | Reprimand                                   |
| RPA                        | Refused or Revoked Pending Appearance       |
| RR                         | Railroad or Restriction Removed             |
| RS                         | Random Selection                            |
| RTT                        | Brake Reaction Time Test                    |
| S                          | Substitute License                          |
| SAT                        | Satisfied                                   |
| SCH                        | Scheduled                                   |
| SER                        | Serial                                      |
| SIGN                       | Signed                                      |
| SNL                        | Signed Statement - No License in Possession |
| SPA                        | Suspended Pending Appearance                |
| SPEC                       | Special                                     |
| SS                         | Sentence Suspended                          |
| ST                         | Student                                     |
| STAT                       | Statement                                   |
| SUB                        | Substitute                                  |
| SUBST                      | Substance                                   |
| SUR                        | Surrender                                   |
| SUS                        | Suspended or Suspension                     |
| SW                         | Suspension Withdrawn                        |
| SYS                        | System                                      |
| Т                          | License Type                                |
| TEMP                       | Temporary                                   |
| ТР                         | Test Place                                  |
| TRAF                       | Traffic                                     |
| TRANS                      | Transportation or Transporting              |
| TRK                        | Truck                                       |
| TUN                        | Tunnel                                      |
| TV                         | Television                                  |
| TY                         | Regular or Photo License                    |
| UL                         | Unable to Locate (investigation)            |
| UMC                        | Uninsured Motorist Complaint Case           |

| <b>Driver Record Codes</b> | DESCRIPTION                      |
|----------------------------|----------------------------------|
| UN                         | Under                            |
| UNATT                      | Unattended                       |
| UNAUTH                     | Unauthorized                     |
| UNINS                      | Uninsured                        |
| UNLIC                      | Unlicensed                       |
| US                         | United States                    |
| VEH                        | Vehicle                          |
| VER                        | Verdict                          |
| VERIF                      | Verification                     |
| VIN                        | Vehicle Identification Number    |
| VIO                        | Violation, Violate               |
| W/O                        | Without                          |
| WARN                       | Warning                          |
| WARR                       | Warrant                          |
| WDN                        | Withdrawn                        |
| WGT                        | Weight                           |
| WL                         | Warning Letter                   |
| Х                          | Involved in an Accident          |
| YDIP                       | Youth Driver Improvement Program |
| YLCP                       | Youth License Control Program    |
| YR                         | Year                             |
| &                          | And                              |
| *                          | Points Expired                   |
| /                          | Or                               |

### DBM Violation Code Listing

A copy of this manual can be found on MVA's website at:

<u>http://www.mva.maryland.gov/Resources/Violation\_Code.pdf</u>. This is an Adobe™ PDF document that contains a complete listing of the current Maryland MVA violation codes. The **LMS** indicator of "Y" indicates that that particular violation code will be included in DBM reported activity.

## **Connecting to the NIC Maryland Secure Server via HTTPS**

### Accessing NIC Maryland's Secure FTP Server

- 1. Start your Internet browser.
- 2. In the address field, type in <a href="https://sftp.egov.maryland.gov">https://sftp.egov.maryland.gov</a>.
- 3. Enter your User Name and Password assigned by NIC Maryland and click on the "Login" button.

| Gient Login |            |       | Not currently logged |
|-------------|------------|-------|----------------------|
|             |            |       |                      |
| Usern       | Client Log | gin   |                      |
| Passi       | word:      | Login |                      |

- 4. You are now connected to the NIC Maryland Secure FTP server.
- 5. To close your session, click the "Logout" hyperlink at the top, right- hand portion of the screen.

| Maryland I<br>A member of | eGovernment*<br>nformation Division<br>the NIC family of companies |          | Home      | Direction     | 15                       |         |                                                            |                                                             |
|---------------------------|--------------------------------------------------------------------|----------|-----------|---------------|--------------------------|---------|------------------------------------------------------------|-------------------------------------------------------------|
| File                      | Manager                                                            |          |           |               |                          |         |                                                            | ogout 'david2'                                              |
|                           |                                                                    |          |           |               |                          |         |                                                            |                                                             |
| Ø Refresh                 | ✓ Check All                                                        | 🗑 Delete | 🕒 Rename  | 🗑 New Folder  |                          |         | 🗉 Zip                                                      | 🗉 Unzip                                                     |
| ¢ Refresh<br>Show 10 ▼    | ✓ Check All<br>entries                                             | Delete   | 🖲 Rename  | 🗑 New Folder  |                          |         | □ Zip<br>Search:                                           | 🗉 Unzip                                                     |
| ¢ Refresh<br>Show 10 ▼    | ✓ Check All<br>entries                                             | Delete   | le Rename | i≣ New Folder | Туре                     | Size \$ | © Zip<br>Search:<br>Date                                   | Unzip                                                       |
| ¢ Refresh<br>Show 10 ▼    | Check All entries BVA-9089                                         | Delete   | ® Rename  | i≣ New Folder | Type<br>folder           | Size \$ | □ Zip<br>Search:                                           | <ul> <li>Unzip</li> <li>3:19:07</li> </ul>                  |
| ¢ Refresh<br>Show 10 ▼    | Check All entries BVA-9089 BVA-511L                                | Delete   | le Rename | ि New Folder  | Type<br>folder<br>folder | Size \$ | E Zip<br>Search:<br>Date<br>2012-04-16 2:<br>2012-04-16 2: | <ul> <li>Unzip</li> <li>3:19:07</li> <li>2:42:18</li> </ul> |

### Transferring a file to the NIC FTP Server

To transfer a file to NIC Maryland's Secure FTP Server, click on the "in" folder. This links to your "in" FTP directory.

| Maryland In<br>A member of th | eGovernment*<br>formation Division<br>e NIC family of companies |          | Home     | Direction    | 15                     |        |                                          |                     |  |  |
|-------------------------------|-----------------------------------------------------------------|----------|----------|--------------|------------------------|--------|------------------------------------------|---------------------|--|--|
| File                          | Manager                                                         |          |          |              |                        |        | 🕞 logout 'e                              | david2'             |  |  |
| → DBM-51                      | 11L                                                             |          |          |              |                        |        |                                          |                     |  |  |
| Ø Refresh                     | ✓ Check All                                                     | 🗊 Delete | ð Rename | 📾 New Folder |                        |        | □ Zip □ I                                | Unzip               |  |  |
| Show 10 🔻                     | entries                                                         |          |          |              |                        |        | Search:                                  |                     |  |  |
|                               |                                                                 | Name     |          | \$           | Туре                   | Size 🗘 | Date                                     |                     |  |  |
|                               |                                                                 |          |          |              | 14.111                 |        |                                          |                     |  |  |
|                               | 🦲 Go Up One Fol                                                 | der      |          |              | up                     |        |                                          | 2012-04-16 22:42:27 |  |  |
|                               | Go Up One Fol                                                   | der      |          |              | folder                 |        | 2012-04-16 22:42:2                       | 7                   |  |  |
|                               | Go Up One Fol                                                   | der      |          |              | up<br>folder<br>folder |        | 2012-04-16 22:42:2<br>2012-04-16 22:42:3 | 7<br>5              |  |  |

Click on the Upload a file button located at the bottom right-side of your browser.

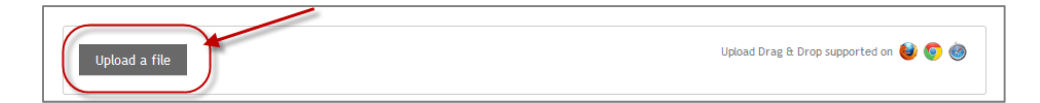

Navigate to the file you wish to upload into your "in" folder. Double-click the file to initiate the upload process.

### Retrieving a file to the NIC FTP Server

To retrieve a file from NIC Maryland's FTP Server, click on the "out" folder. Click the file you wish to download.

| Maryland Inf<br>A member of the | eGovernment*<br>ormation Division<br>NIC family of companies |          | Home     | Direction    | 15     |      |                     |               |             |
|---------------------------------|--------------------------------------------------------------|----------|----------|--------------|--------|------|---------------------|---------------|-------------|
| File                            | Manager                                                      |          |          |              |        |      |                     | 🕞 logo        | ut 'david2' |
| 🧃 🕨 DBM-51                      | 1L                                                           |          |          |              |        |      |                     |               |             |
| Ø Refresh                       | ✓ Check All                                                  | 🗊 Delete | 🕆 Rename | 📾 New Folder |        |      |                     | 🗆 Zip         | ⊡ Unzip     |
| Show 10 🔻 e                     | entries                                                      |          |          |              |        |      | Seard               | h:            |             |
|                                 |                                                              | Nam      | e        | \$           | Туре   | Size | \$                  | Date          |             |
|                                 | <sup>3</sup> Go Up One Fo                                    | lder     |          |              | up     |      |                     |               |             |
|                                 | 🗌 📫 in                                                       |          |          |              | folder |      | 2012-04-16 22:42:27 |               |             |
|                                 |                                                              |          |          |              | folder |      | 20                  | 12-04-16 22:4 | 2:35        |
|                                 | 🗐 out                                                        |          |          |              |        |      |                     |               |             |

The screen below displaying the returned file will appear. Click on the file name link to download the file. Then follow the on screen instructions to open or save the file. (Please note that although you may

right click on the file and choose the "Save As" option to download the file, the method specified here is the preferred one and will ensure the integrity of the file layout.)

| Maryla<br>A memb | d Information Division<br>or of the NIC family of companies | Home         | Directions |        |                    |         |
|------------------|-------------------------------------------------------------|--------------|------------|--------|--------------------|---------|
|                  | =ile Manager                                                |              |            |        | 📑 logout i         | david2' |
| (1) File 'IN     | P001L' uploaded                                             |              |            |        |                    | 2       |
| © Refre          | sh                                                          | 🕆 Rename 🕼 I | New Folder |        | Search:            | Unzip   |
|                  | Nam                                                         | e            | Type       | Size 🗘 | Date               |         |
|                  | 🍯 Go Up One Folder                                          |              | up         |        |                    |         |
|                  | archive                                                     |              | folder     |        | 2012-04-16 22:42:3 | 1       |
|                  |                                                             |              | filo       | 4      | 2012-04-23 23:49:4 | 2       |
| ► [              | (INPOOLL)                                                   |              | The        | 100 C  |                    |         |